## 安徽医科大学 2022 年硕士生招生

## 网络远程复试考生面试须知(腾讯会议)

为做好我校2022年硕士生招生网络远程复试工作,根据教育部和安徽 省相关文件要求,特制定本考生面试流程,实际操作流程以各培养单位要求 为准。

一、准备事项

(一)硬件要求:

带摄像头和麦克风的笔记本电脑(或台式电脑+摄像头+麦克风)一台,用于考生面试:智能手机一台,用于登录账号、接收通知和二机位监考。

(二)软件要求:

在电脑和手机中安装好腾讯会议(最新版本)、QQ,并分别为两个设备 准备好不同的腾讯会议账户。

(三)网络要求:

尽可能准备三种网络方案,有线网络、无线网络和优质的4G/5G网络, 电脑端尽可能优先使用有线网络,手机端优先使用优质的无线网络。

(四)场所要求:

选择独立、无干扰场所参加网络远程复试,面试期间场所安静明亮,桌面整洁清爽,严禁他人进入,不得出现可能影响复试的声响。

二、复试流程

(一)尽早加入本专业复试考生 QQ 群,并将群昵称修改为考生编号后 四位加姓名(例如 6666 张三)。

(二)认真阅读考生须知,慎重挑选复试场所,熟练掌握复试软件,充 分做好复试准备,严肃对待模拟演练。 (三)在电脑中安装腾讯会议软件,在手机中安装腾讯会议APP,使用 在学信网报考硕士生时填写手机号码注册账号并实名认证。目前在用手机号 码如与报名填写手机号码不一致,务必尽快联系所报考的培养单位,更新信 息。

(四)提前了解复试顺序和复试时间(上午、下午或晚上)。

(五)提前注册两个腾讯会议账号(需使用两个不同的手机号),一个 账号用于电脑端腾讯会议的登录,另一个账号用于手机端腾讯会议二机位监 考。

(六)按要求摆放一机位复试电脑和二机位手机,关闭扬声器、屏蔽短信和来电。

(七)复试前按复试助理员的指令分别用电脑和手机登录腾讯会议、加入"候考室",具体操作如下:

1、电脑端打开腾讯会议,输入复试助理员发的会议号进入"候考室",加入前请修改名称(登陆,点头像修改),按照"考生编号后四位+姓名+1"的格式(6666张三1),并开启摄像头、开启音频;手机端打开腾讯会议(需要用另一个手机账号登陆),输入同一会议号进入"候考室",点头像修改名称,按照"考生编号后四位+姓名+2"的格式(6666张三2),并开启摄像头、关闭音频(防止手机和电脑之间有干扰);

2、进入腾讯会议"候考室"后,调整好机位,按复试助理员的指令与 其连麦,测试电脑端的音视频质量,检查双机位设置,调试音视频设备、调 整坐姿、调节光线、清理桌面;

3、根据复试助理员的要求签到或报到;

4、认真听讲复试注意事项;

5、安静等待考试。

2

(八)接到复试助理员(候考官)发出的正式复试指令后,两个设备同时退出当前的会议(即退出"候考室"),根据候考官发出的会议号,加入正式复试会议(电脑端和手机端同时加入),保持名称不变。不得将正式复试的会议号告知他人。

(九)按主考官的指令双手分别持身份证和准考证,举至与面部或颈部 同高处,接受身份核验。复试中按指令转换视频画面,接受对桌面物品和房 间环境巡查。进入正式复试会议即代表复试正式开始,认真进行复试。

(十)复试结束,退出"复试会议",以免影响下一位考生复试。

(十一)考毕,遵守承诺,保守秘密,不得将复试过程中各类信息、程序等告知或传播给其他人员。